<訂正> 出願の際に必ず、ご確認ください。

## STEP2出願登録 の前に下記手順に従って、アカウントを作成、ログインをして下さい。

## 1. アカウントの作成

①浜松学院大学短期大学部のホームページにアクセスし、「インターネット出願」をクリックして下さい。

②Post@netのログイン画面より、「新規登録」ボタンをクリックして下さい。 ③利用規約に同意した後、メールアドレス、パスワード、ニックネームを

- 入力して、「登録」ボタンをクリックして下さい。
- ※ニックネームは大学には通知されません。
- ④入力したメールアドレスに、仮登録メール(@postanet.jpより送信)が 届きます。
- ⑤仮登録メールの受信から60分以内に、メール本文のリンクをクリックして、 登録を完了させて下さい。

※リンクをクリックすると、「登録完了」画面が表示されます。

## 2. ログイン

- ①メールアドレス、パスワードを入力して「ログイン」ボタンをクリックすると、登録したメールアドレスに認証コードが届きますので、入力し、ログインして下さい。
- ②「学校一覧」から「浜松学院大学短期大学部」を検索してください。
- ③「出願登録」ボタンをクリック後、画面の指示に従って登録して下さい。

## ログイン後は、STEP2の2へお進み下さい。

- ・出願登録や出願確認等、出願に関する手続きは全てログインが必要となります。
- ・<u>ログインには、アカウント作成で登録をしたメールアドレスとパスワードが必要となります</u>ので、 忘れないように注意して下さい。
- 「2022選抜要項」に記載のある「ログインID(8桁)」「生年月日」「電話番号」は、ログインで使用しません。
   使用するのは、アカウント作成で登録をしたメールアドレスとパスワードのみとなります。
   ※「ログインID(8桁)」が、出願手続時に表示されることはございません。

| ログイン                                       |
|--------------------------------------------|
| HGU 浜松学院大学短期大学部                            |
| 登録したメールアドレス、パスワードを入力して、ログインボタンをクリックしてください。 |
| メールアドレス                                    |
|                                            |
| パスワード                                      |
| <ul> <li>ロパスワードを表示する</li> </ul>            |
| ログイン                                       |
| パスワードを忘れた方はこちら                             |
| アカウント作成は新規登録ボタンをクリックしてください。<br>新規登録        |